Can be set up for a customer on their outstanding invoice(s). Note, a plan can be constructed on more than one invoice (combined).

| W                                                                                             |
|-----------------------------------------------------------------------------------------------|
| e.g. Customer                                                                                 |
|                                                                                               |
| Jogsh Amele, No. 5, Ered Williams, Street, All Ald Akuliu, Yake Aiaing J, G, A, Lasoz Niceria |
|                                                                                               |
|                                                                                               |
|                                                                                               |
|                                                                                               |
|                                                                                               |
|                                                                                               |
|                                                                                               |

Payment follow up – Maintenance of open items Enter Customer ID

Select any invoice(s) that you want to create the payment plan for e.g.

|                    |    |              |     |              |                    | · · · ·  | - 1 |      | .,          |                        | Section 2     | nowith        | we Difference     |       |      | -     |      |        |
|--------------------|----|--------------|-----|--------------|--------------------|----------|-----|------|-------------|------------------------|---------------|---------------|-------------------|-------|------|-------|------|--------|
| Nigeria            |    |              |     |              |                    |          |     | Joas | h Oı        | mole, No. 5            | , Fred Willia | ms Street, Ol | f Old Akulju, Ifa | ako l | jaiy | e L.I | G.A, | Lagos, |
|                    |    |              |     |              |                    |          |     |      |             |                        |               |               |                   |       |      |       |      |        |
| ol.date            | PP | Coll. status | Cur | Curr. amount | Rest<br>curr.amnt. | RemittID |     |      |             | InvoiceNo              | Inv.date      | Due date      | Last reminded     | RL    | s    | Т     | сс   | Com    |
|                    |    |              |     |              |                    |          |     | ?    |             |                        |               |               |                   |       |      |       |      |        |
|                    | С  |              | GBP | 12,400.00    | 6,200.00           | (        | )   | 1    | $\boxtimes$ | <mark>3</mark> 0019376 | 07/05/2020    | 21/05/2020    |                   |       | N    | Ν     |      |        |
| 12,400.00 6,200.00 |    |              |     |              |                    |          | ] [ | Σ    |             |                        |               |               |                   |       |      |       |      |        |

Click Payment Plan

Define the Payment Plan details (payments/frequency), move cursor to Due date field (highlighted) then press Distribution

Distribution\_Paid\_Bark sustances\_198% Description\_Gascel\_navecent plan\_Concurrent replication\_code\_

|             |          | 8 M                   | - Itel- Grappin | there are a          | Şər (qu) - s |     |
|-------------|----------|-----------------------|-----------------|----------------------|--------------|-----|
| Totastaturs | 6.200.00 | ር <del>ቢ</del> ዎ      | Paymer          | nt plan ID           | ~            |     |
| P-1- 0      |          |                       | Montris         | ues a<br>'∼_L.ni∺iva | Beindina U   |     |
|             |          | Payments<br>Play date | 7               | Amoun                | 0            | .00 |
| ₹est amount | РМ       | 1<br>2                | ue date         | 0                    | Curr. amount | F   |

The suggested amounts are provided - these can be amended as required (in the Curr. Amount column)

Select RC(Receipt) as transaction type

Select Customer

Enter header detail for transaction (including amount in Curr. Amount field)

| e.g.      |                         |                    |   |        |   |    |    |     |              |         |       |      |  |  |
|-----------|-------------------------|--------------------|---|--------|---|----|----|-----|--------------|---------|-------|------|--|--|
| New link  | New link Organise links |                    |   |        |   |    |    |     |              |         |       |      |  |  |
| Period 20 | 2007 Trans.date         | 24/02/2021 TransNo | 0 | CustID | ~ |    |    |     |              |         |       |      |  |  |
| Project   | Payment                 |                    |   |        |   | TC | TS | Cur | Curr. amount | Account | Costc |      |  |  |
| 734       | PAYMENT                 |                    |   |        |   | 0  | NR | GBP | 500.00       | B62     | 9936  | XA91 |  |  |

For payment, use one of BACS/CHQ/CCRD/CSH then complete the reference detail, tab and 'Keep' to bring that half of the transaction down.

Value should be positive for a payment

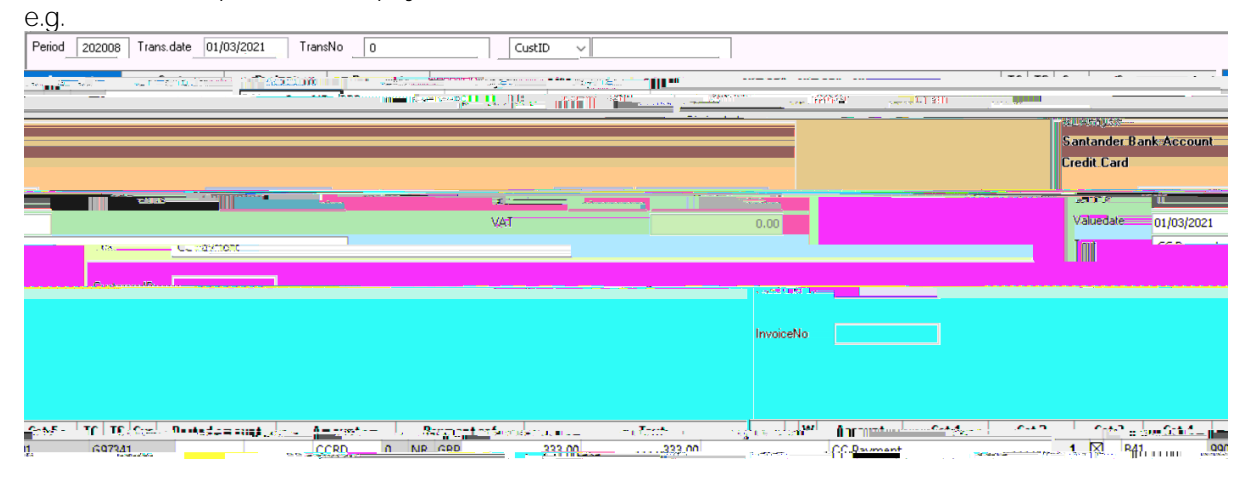

Select Payment

Opens up a screen allowing input of payment references

Enter transactional references and the invoice being paid (InvoiceNo field) (prefix XMDC for CB MBA invoices). Enter amount being paid in the CUR\_AMOUNT field

e.g.

|            | Payment ref | XXX          |           |          | Posted-amount        | 333.00                        |                |                                              |          |        |  |
|------------|-------------|--------------|-----------|----------|----------------------|-------------------------------|----------------|----------------------------------------------|----------|--------|--|
|            | Text        | xxx          |           |          | Paid                 | 5,367.00                      |                |                                              |          |        |  |
|            |             |              |           |          | Rest amount          | -5,034.00                     |                |                                              |          |        |  |
| /aluertate | R           | InvoiceNo    | Ap/Ar P., | Cur      | Best surramnt.       | Rest amount                   | Curri navment. | Amourt                                       |          | 1000 t |  |
| TO BEAL    | : 11 11 17  | - eservannun | D COOCTO  | -ជាវិរៀល | at <u>ene i I</u> II | C) 1944 - Carlo Carlos (* 171 | 1009985= 1939- | ()    () () () () () () () () () () () () () | line and | 2462.0 |  |

Select payment on instalment if a plan is being used. This brings up the plan details

e.g.

| 985.0 <del>0</del>                                                                                                    | <b>Man</b> is |        | Cristo~~ | li lisosõit.      |                      | Due ditte   | С. <mark>"</mark> Г. | 1 dei               | Cuntamunat.       | a la la la la la la la la la la la la la | CROLLENGER  |
|----------------------------------------------------------------------------------------------------|---------------|--------|----------|-------------------|----------------------|-------------|----------------------|---------------------|-------------------|------------------------------------------|-------------|
|                                                                                                    |               | - ? -  |          |                   |                      |             |                      |                     |                   |                                          |             |
|                                                                                                    | N             | 1      | D109873  | 30019376          | 1570                 | 01/06/2021  | GBP                  | СН                  | 850.00            | 850.00                                   |             |
| ۷                                                                                                    | MANTIN        | -11    | D100972  | 20010275          | - 1570 - 1570 - 1570 | 84.02743031 | PBP.                 | ا ب <mark>ري</mark> | ··                | 050.00                                   | <br>رئي     |
| 3                                                                                                    | 0109873       | ≡∥!    | 3001937  | 1573              | 017408/2029          | REE CHE     | 750                  | 00                  | 750.00            | <u>_</u> <b>I</b>                        | Ň           |
| 4                                                                                                    | 0109873       |        | 30019379 | 511               | ) <u>0174097202</u>  | BRE CHE     |                      | ορ.                 | <u>95</u> p:collT |                                          | Ň           |
| Martin Contraction and Academic and Academic |               |        |          |                   |                      |             |                      |                     |                   |                                          |             |
| 050.00                                                                                                    |               |        |          |                   |                      |             |                      |                     |                   |                                          |             |
| £ []                                                                                                    | 15            | 70 C.7 | 2/2:21 6 | <u>2006</u>   100 | 1070                 | 20          |                      |                     | N- I I            | 0.203                                    | T#1 3201947 |
| 1                                                                                                    |               |        |          |                   | 6.200.00 6.2         | 00.00       |                      | 0                   | .00               | <u>N</u>                                 |             |

Enter Curr. Payment value (value of current transaction) against the relevant plan line e.g.

Data Keep (assuming value agrees to value previously entered). Note: any problems and this option won't be available – problem being addition.

Data keep again puts in the balancing item to the payment e.g.

Save, saves the payment

Receipt now appears on customer accountETQ EMC /P &MCID 198DC q @ 982 81.99 EMC32 81(u) 7/Fn